## Sprint 冲刺币节点教程

一: 钱包准备工作。

①同步好钱包

②在接受界面创建一个接收地址,在标签栏填入标签识别码.(注意 这里的标签需要填小白可以填1、2、3这些,在后面网页上需要用 上这个),点击请求付款获取一个收款地址,并复制这个收款地址。

|--|

| 🥌 概況(0)         | 合 发送(S)                                        | ➡ 接收(E)              | 📕 交易记录(T) |
|-----------------|------------------------------------------------|----------------------|-----------|
|                 | 使用此表单要求付款。                                     | 。所有字段都是 <b>可选</b> 的。 |           |
| 标签(L):          |                                                |                      |           |
| 总额( <u>A</u> ): |                                                | SPRX -               | •         |
| 消息(皿):          |                                                |                      |           |
|                 | <ul> <li>重用现有的接收地</li> <li>要求即时到帐付素</li> </ul> | 地(不推荐)<br>χ          |           |
|                 | -<br>● 请求付款( <u>R</u>                          | ) 📃 🖛 清除             |           |

③点击进入发送界面,按如下要求填写完后进行转币.

| 付给(]                                      | <u>(</u> ):                                                                        | 输入达世币                                            | ± 上−                                                               | 步获取                                    | 的收款                   | 、地址              | Ue3xi54       | )               |      |  |  |  |
|-------------------------------------------|------------------------------------------------------------------------------------|--------------------------------------------------|--------------------------------------------------------------------|----------------------------------------|-----------------------|------------------|---------------|-----------------|------|--|--|--|
| 标签(1                                      | <u>L</u> ):                                                                        | 为这个地址                                            | · 编 上一                                                             | 步获取自                                   | 的标签                   | 识别码              |               |                 |      |  |  |  |
| 金额                                        | ñ( <u>M</u> )                                                                      | 必须是 :<br>少 <sup>7</sup>                          | 25000 不能<br>下能多                                                    | E SI                                   | PRX 🔻                 |                  | 途额中减去;<br>这个村 | 交易费(U)<br>匡不能勾: | 选!   |  |  |  |
| <b>交易手续弗</b> :                            | 107.4는 -                                                                           |                                                  |                                                                    |                                        |                       |                  |               |                 |      |  |  |  |
| X/01-854.                                 | 豊吉:                                                                                | 目前无法说                                            | 行交易责估计                                                             | ił∘                                    |                       |                  |               |                 |      |  |  |  |
| ◉ 推荐:                                     | 警告:<br>0.00001<br>确认时)                                                             | <b>目前无法说</b><br>1000 SPRX/k<br>间目标: —            | H <b>行交易费估</b><br>B (手续费)                                          | <b>计∘</b><br>演算法还没                     | 有准备好                  | 。<br>通常都要        | 等几个块才         | <b>坷以</b> )     |      |  |  |  |
| ● 推荐:                                     | 警古:<br>0.00001<br>确认时间                                                             | 目前无法划<br>1000 SPRX/k<br>间目标: =<br>正              | (行交易勇告) B (手续费) 常                                                  | <b>计。</b><br>演算法还没                     | 有准备好                  | 。通常都要            | 等几个块ス         | [可以)<br>4 分钟 /  | 2 区块 |  |  |  |
| <ul> <li>推荐:</li> <li>自定义:</li> </ul>     | 警古:<br>0.00001<br>确认时ì<br><sup>()</sup> 每千                                         | 目前无法过<br>1000 SPRX/k<br>可目标: =<br>正<br>:字节       | (行交易勇告) B (手续费) 常 0.000000                                         | <b>计。</b><br>演算法还没<br>2000 🗘           | 有准备好<br>SPRX          | ·• 通常都要          | 等几个块ス         | /可以)<br>4 分钟 /  | 2 区块 |  |  |  |
| <ul> <li>● 推荐:</li> <li>○ 自定义:</li> </ul> | <ul> <li>警告:</li> <li>0.00001</li> <li>确认时间</li> <li>④ 每千</li> <li>□ 只支</li> </ul> | <b>目前无法过</b><br>1000 SPRX/k<br>可目标: =<br>正<br>空节 | (行交易要估) B (手续要) 常 <ol> <li>0.0000000</li> <li>0.0000000</li> </ol> | <b>计。</b><br>演算法还没<br>000 ♀<br>SPRX/kB | 有准备好<br>SFRX<br>(请看提示 | ·•通常都要<br>•<br>· | 等几个块。         | 「可以)<br>4分钟)    | 2 区块 |  |  |  |

④获取信息

在钱包上部找到工具栏,选择 Debug 控制台进入工作台输入

masternode outputs 获取以下信息

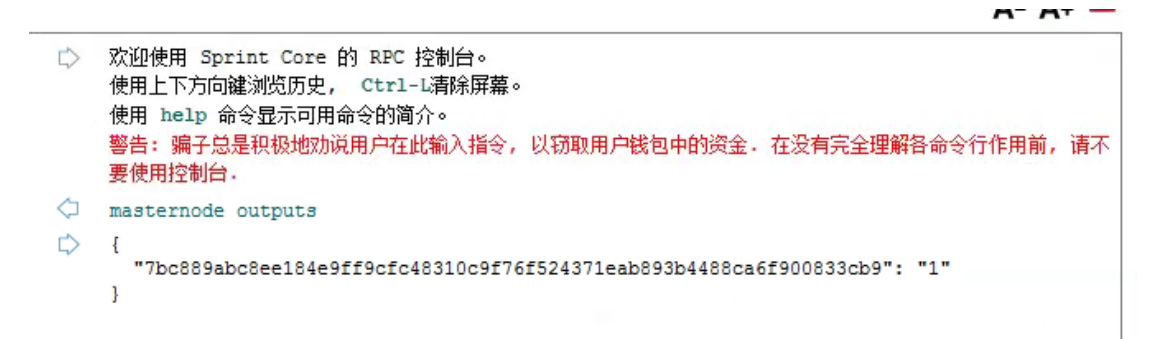

⑤等待转账通过15个区块确认(这里大概需要20-30Min)

| <b>š</b> į | 5世币核心 - 钱包                      |                                                       |   |           |
|------------|---------------------------------|-------------------------------------------------------|---|-----------|
| 文件(        | E) 设置(S) 工具(T)                  | 帮助( <u>H</u> )                                        |   |           |
| Ş          | 概况(0) 🔶                         | 发送(S) 🛛 🖊 接收(R)                                       |   | 交易记录(T)   |
|            |                                 |                                                       |   |           |
| •          | 全部 🔹 🔻                          | 全部                                                    | • | 输入地址或标签进行 |
|            | 日期                              | 类型                                                    |   | 地址/标签     |
|            | 2021/6/1 13:41                  | 发送给                                                   |   | ⇔ 1       |
| 1          | 20 确认中 (推荐 6个确<br>发送给 1 (SkEnBx | \认, <u>已经有 3个确认)</u><br>EmuM3dkcN6sqyjAub3GTJX8MDrZF) |   | © 1       |
| 1          | 2021/6/1 10:32                  | 发送给                                                   |   | © 1       |

二: 注册 ihostmn 账号。(需要梯子)

①打开 https://ihostmn.com/index.php 点击 Sign UP 进入注册页

面

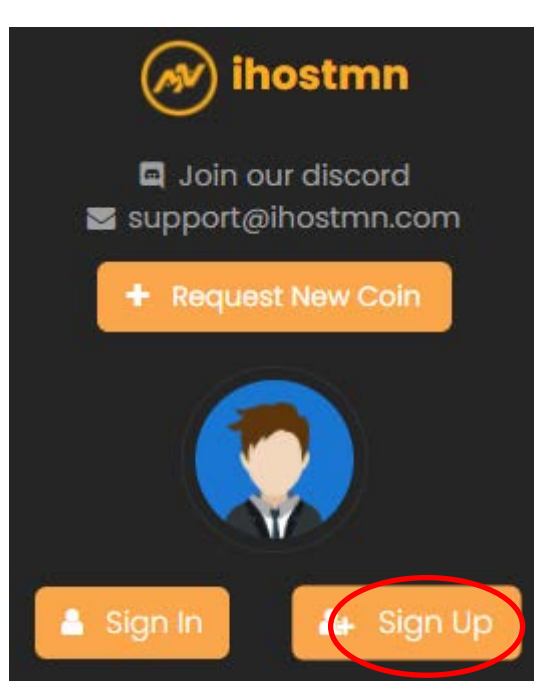

如下图,按顺序填写邮箱(需要能接收短信的)、密码、再次确认密码、邀请码(Bir8mRN4)

填写完后点下红色的人机验证. (注意:如果没有梯子,或者翻墙不

成功这个对话框是不显示的,这样注册提交申请不会成功)

然后点提交(REGISTER)

接着在邮箱内找到激活短信,进去点链接进入,成功进入即激活成 功

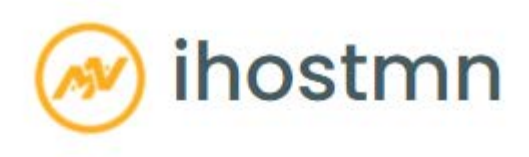

Register a new account

| Email                   | 邮箱                           |
|-------------------------|------------------------------|
| Password                | 密码                           |
| Retype password         | 再次确认密码                       |
| Referral Key (optional) | 邀请码                          |
| 进行人机身份验证                | で<br>reCAPTCHA<br>隐私权 - 使用条款 |
| REGISTER                |                              |
| Already have an acco    | unt? Sign In                 |

②账户充值。

登录后在左侧项目栏找到个人账户进入

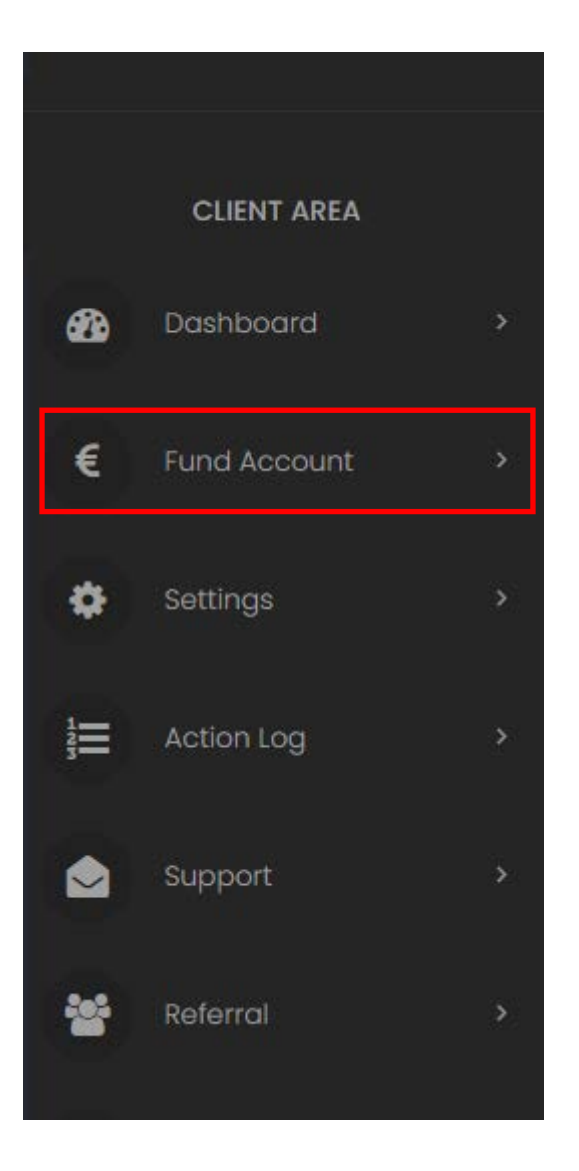

在第一个框内输入想要购买的金额(这里指的是欧元,1欧~8块, 一个月一个节点1欧),然后点击购买(FUND) 如果没有梯子或者 翻墙不成功这里点击购买页面不会跳转!

| Enter Amount                     |                                                                                         |
|----------------------------------|-----------------------------------------------------------------------------------------|
| Enter top up amount, minimal 1€. |                                                                                         |
| Select Payment Method            |                                                                                         |
| Paypal                           |                                                                                         |
|                                  | Funds deposited by Paypal or CoinPayments can only be used for masternode hosting fees. |
|                                  | 🚔 Fund                                                                                  |

跳转的 paypal 登录页面大家可以选择底下使用借记卡或者信用卡付

款,省略注册步骤.

付款界面是中文的,大家按照提示进行填写付款就可以了。

付款后就进入我们节点申请的环节了

③我们回到官网主页,在左侧选项栏找到主节点托管选项点击进入,并在右侧找到我们的冲刺币点击进入。

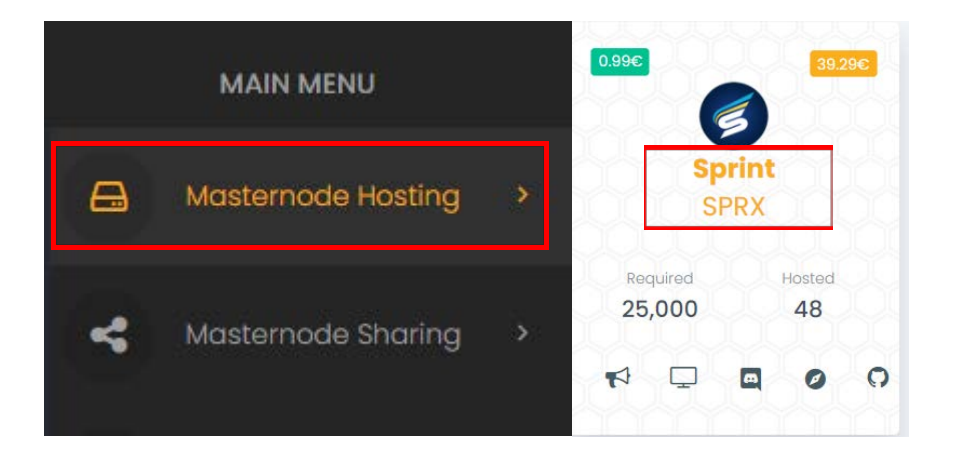

④根据钱包步骤获取的信息对应填入以下对应位置。

| Masternode Name                                                                           |                                                                                                    |                   |
|-------------------------------------------------------------------------------------------|----------------------------------------------------------------------------------------------------|-------------------|
| SPRX Masternode 1                                                                         | 请求收币里的标签                                                                                                  |                   |
| Transaction ID                                                                            |                                                                                                    | Transaction Index |
| example: dd08c83ca895                                                                     | 07202dlcf932feb2df86065ac6de583c0f76651f06aa099b5f41                                                      | example: 1        |
|                                                                                           |                                                                                                    |                   |
|                                                                                           | ^- ^•/                                                                                                    |                   |
| <ul> <li>         次迎使用 Spi<br/>使用上下方向<br/>使用 help 看<br/>警告:骗子总<br/>要使用控制台     </li> </ul> | rint Core 的 RPC 控制台。<br>建浏览历史, Ctrl-L清除屏幕。<br>给令显示可用命令的简介。<br>是积极地劝说用户在此输入指令,以窃取用户钱包中的资金,在没有完全理解各命令行作用前,请 | <b>不</b>          |
| <pre>   masternode   {</pre>                                                              | outputs<br>oc8ee184e9ff9cfc48310c9f76f524371eab893b4488ca6f900833cb9': '1"                                |                   |
| " <mark>7bc889al</mark><br>}                                                              | bc8ee184e9ff9cfc48310c9f76f524371eab893b4488ca6f900833cb9': "1"                                           |                   |

将框内的数据复制进去(不需要引号,只要数据)

➡ Deploy填写完后点击 ,等待 30S 左右,如果一切正常的话,网页会提示你注册成功,点击 0K 进入下一界面。

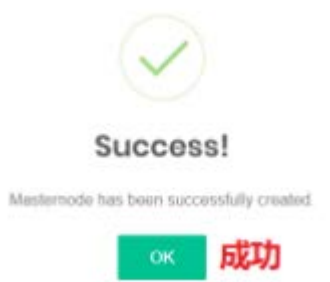

耐心等待节点加载,加载完成会呈现黄色字样,然后点击标签命名进入下一界面.

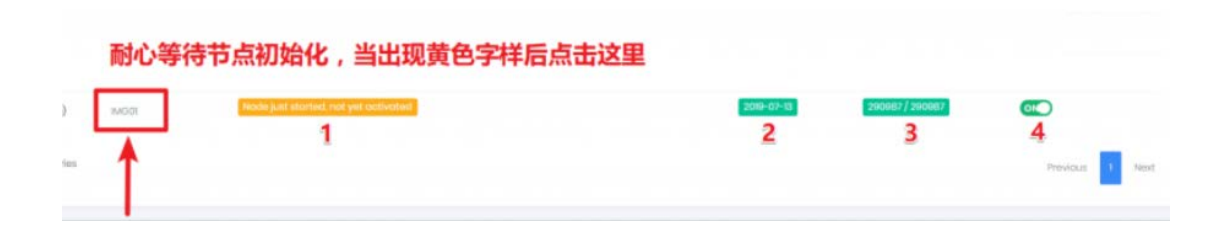

## ⑤如图,点击框内按钮进行复制

| C<br>Restart Wallet                                                                                                    | t3<br>Reindex Wallet                                                  | Request Wallet Update |
|----------------------------------------------------------------------------------------------------|-----------------------------------------------------------------------|-----------------------|
| Extend Masternode Duration by 1 Month                                                                                         | Delete mosternode immediately                                         |                       |
| Masternode.conf Text                                                                                                    |                                                                       |                       |
| Before starting masternode you need to make sure that your wal<br>Enter this text in your local wallet's masternode.conf file | let is unlocked.                                                      |                       |
| mickey 95.217.70.46.9977 3Xjh3E4AhY44SQqiYPtDj2Xi4tnhUetvcTSB5x5tcoJ                                                          | BeeVhoaN 7bc889abc8ee184e9ff9cfc48310c6f78ff92437leab893b4488ca8f9006 | 833cb91               |

然后回到钱包工具里选择打开主节点配置文件,另起一行粘贴保存.

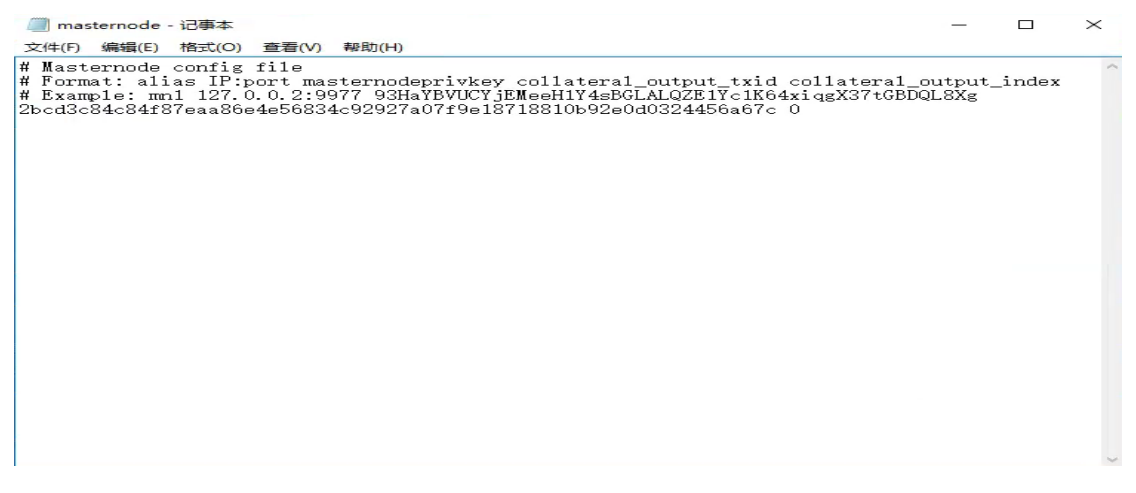

然后在钱包设置里,点击选项,选择钱包界面,勾选显示主节点标签页,然后点击确定.(这里钱包会弹出提示框让你重启 QT 钱包) 重启钱包. 🦸 选项

? ×

| 主要(M)                                      | 钱包( <u>A</u> )                                     | 网络(1)                                          | 窗口(₩)    | 显示( <u>D</u> ) |       |                |
|--------------------------------------------|----------------------------------------------------|------------------------------------------------|----------|----------------|-------|----------------|
| 专家<br>□ 启动<br>□ 显示<br>□ 自用<br>□ 自用<br>■ 同り | 交易源地址<br>主节点标签<br>高级匿名发<br>匿名发送用<br>匿名发送多<br>花还未确认 | 控制功能(C)<br>页<br>送界面<br>完公钥就发;<br>重会话<br>的零钱(S) | )<br>出警告 |                |       |                |
| 匿名传送的                                      | 的循环次数                                              |                                                |          | 2              |       | \$             |
| 保持匿名(                                      | 北的达世币数                                             | t                                              |          | 1000           |       | \$             |
| 有效的命令<br>无                                 | 分行参数覆盖                                             | 上述选项:                                          |          |                |       |                |
| 恢复缺                                        | 省设置( <u>R</u> )                                    |                                                |          |                | 确定(0) | 取消( <u>C</u> ) |

⑥: 启动节点。等钱包重新同步完后进入主节点界面,在服务器名内右击鼠标,选择启动。这样就完成了

| 💰 达世币核心                        | - 钱包                                              |                            |         |                |                  | - □ >                           |
|--------------------------------|---------------------------------------------------|----------------------------|---------|----------------|------------------|---------------------------------|
| 文件(F) 设置(                      | S) 工具(T) 帮助(H)                                    |                            |         |                |                  |                                 |
| 🥑 概况(0)                        | 懀 发送(S)                                           | ➡ 接收(R)                    | 📃 交易记录  | 浸(I) 🧌 主ち      | 节点(M)            |                                 |
|                                |                                                   |                            |         |                |                  |                                 |
|                                |                                                   |                            |         |                |                  |                                 |
| 我的主节点                          | 所有主节点                                             |                            |         |                |                  |                                 |
| 主意: 本地钱包<br>总是等待钱包同<br>如果您的主节点 | 9中的主节点状态可能会稍有误<br>9步完额外的数据后再从另一个<br>应该已经运行,但您仍然在" | 差。<br>节点重新检查<br>状态"栏看不到"启用 | 1"的话。   |                |                  |                                 |
| 别名                             | 地址                                                | 协议                         | 状态      | 工作中            | 最后在线             | 收款人                             |
| and allows                     | 95.217.70.46:9977                                 | 70210                      | SNABLED | 6d 20h:05m:07s | 2021-06-01 14:07 | SgUNAufA8zb5oYPzFtj9oAsuq9YYqKc |
| mickey                         |                                                   |                            |         |                |                  |                                 |

三: 查看节点是否正常

在二中节点信息栏下方有节点具体情况一览,如图绿色即节点已经

## 开启成功.

| Masternode Ip and Port95.217.70.46:9977Last Info Update Time2021-06-01 08:03:00Wallet Version10.0.1Wallet Protocol70210Masternode Payout AddressSgUNAuf A82b50YP2Ftj90Asuq9YYqKcBeb Masternode Last Started6d 19h 55m 75 ago                       |
|----------------------------------------------------------------------------------------------------|
| Last Info Update Time     2021-06-01 08:03:00       Wallet Version     10.0.1       Wallet Protocol     70210       Masternode Payout Address     SgUNAufA8zb50YPzFtj90Asuq9YYqKcBeb I address       Masternode Last Started     6d 19h 55m 75 ago |
| wallet Version     10.0.1       wallet Protocol     70210       Masternode Payout Address     SgUNAuf A8zb50YPzFtj90Asuq9YYqKcBeb        Masternode Last Started     6d 19h 55m 75 ago                                                             |
| Wallet Protocol     70210       Masternode Payout Address     SgUNAufA8zb5oYP2Ftj9oAsuq9YYqKcBeb        Masternode Last Started     6d 19h 55m 7s ago                                                                                              |
| Masternode Payout Address     SgUNAufA8zb5oYPzFtj9oAsuq9YYqKcBeb        Masternode Last Started     6d 19h 55m 7s ago                                                                                                    |
| Masternode Last Started 6d 19h 55m 7s ago                                                                                                    |
|                                                                                                    |
| Masternode Last Seen 6m 27s ago                                                                                                    |
| Next Reward Estimated In 2h 15m 53s                                                                                                    |
| Masternode Status Masternode successfully started                                                                                                    |
| Masternode Private Key 3Xjh3E4AhY44SQojYPtDjZKi4tnhUefvcTSB5x5LcaJ9eeVhoaN                                                                                                    |
| Masternode Transaction Index                                                                                                    |
| Masternode Transaction Id         7bc889abc8ee184e9ff9cfc48310c9f76f524371eab893b4488ca6f900833cb9                                                                                                    |
| Hosting Time Left 24D 15H                                                                                                    |
| Wallet Connections 17                                                                                                    |
| Wallet Block Height         234160 / 234160                                                                                                    |

sprint 打赏地址: SgYkds4B2FGz6uXXkM8S7FRPsHyp2RGYA9